## ແອັບ CareAttend ການປ່ຽນຜູ້ໃຫ້ບໍລິການ/ຜູ້ດູແລສ່ວນບຸກຄົນ - ອອກຈາກລະບົບຂອງແອັບ ຖ້າທ່ານແບ່ງປັນອຸປະກອນກັບຜູ້ໃຫ້ບໍລິການ/ຜູ້ດູແລສ່ວນບຸກຄົນອື່ນ, ຕໍ່ໄປນີ້ແມ່ນວິທີການປ່ຽນຜູ້ໃຊ້

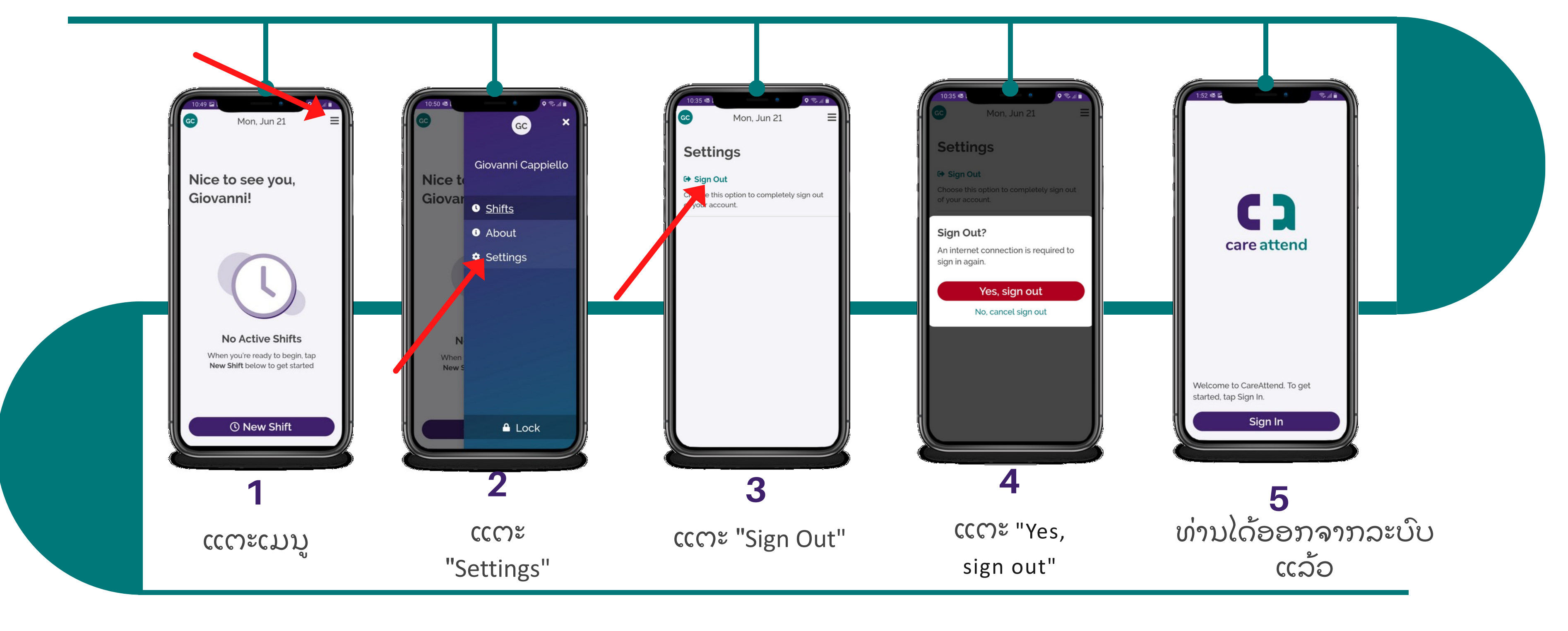

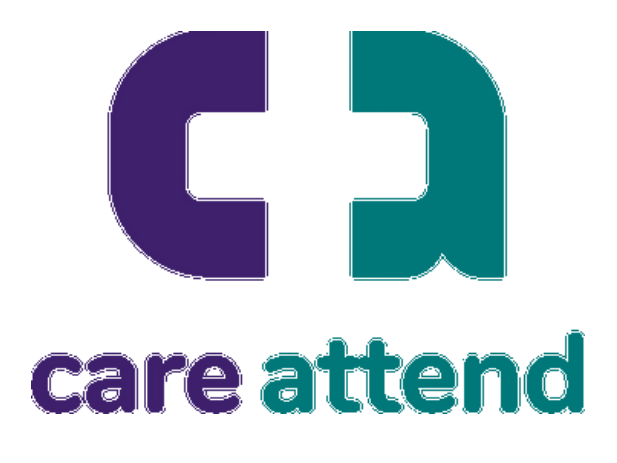

## ແອັບ CareAttend ການປ່ຽນຜູ້ໃຫ້ບໍລິການ/ຜູ້ດູແລສ່ວນບຸກຄົນ - ອອກຈາກລະບົບຂອງແອັບ ໃນຂະນະນີ້ ທ່ານມີອິດສະຫຼະທີ່ຈະລົງຊື່ເຂົ້າໃຊ້ໃນຖານະຜູ້ໃຊ້ອື່ນ

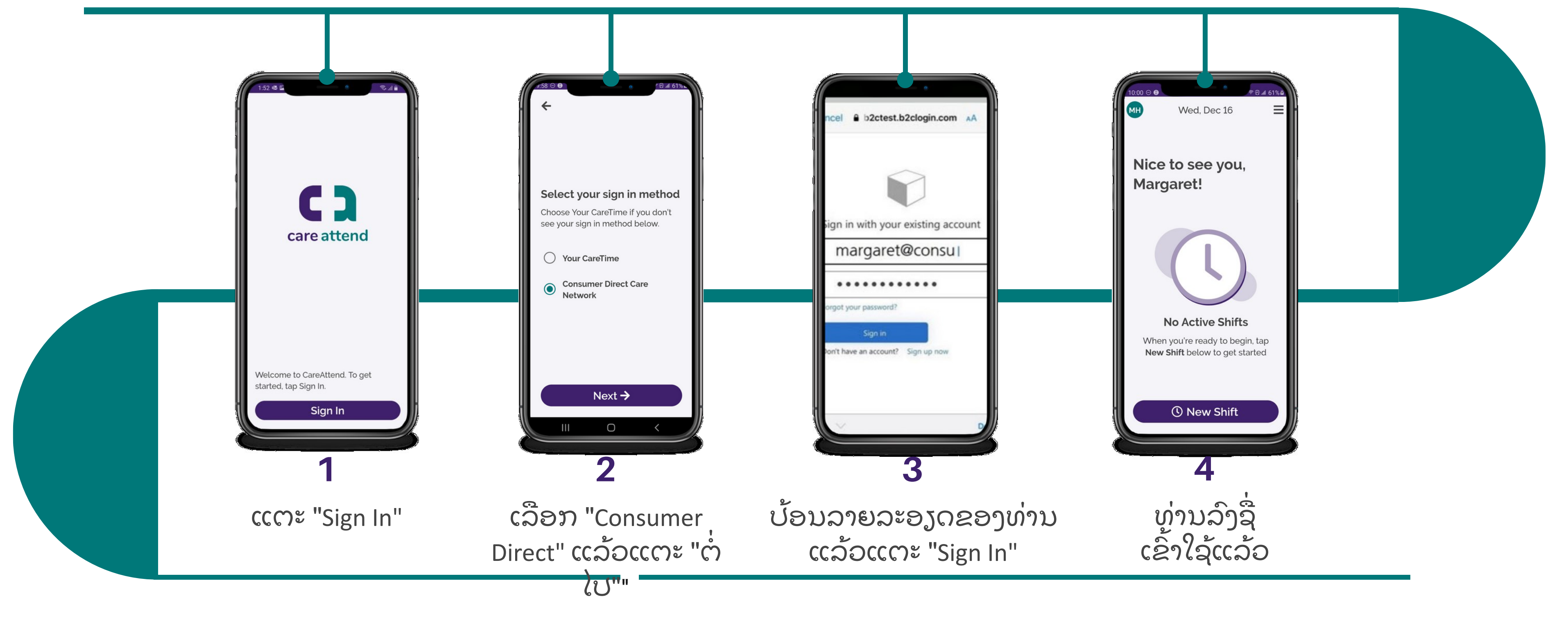

(c) 2021 CellTrak Technologies Inc. | CellTrak.com | CONFIDENTIAL

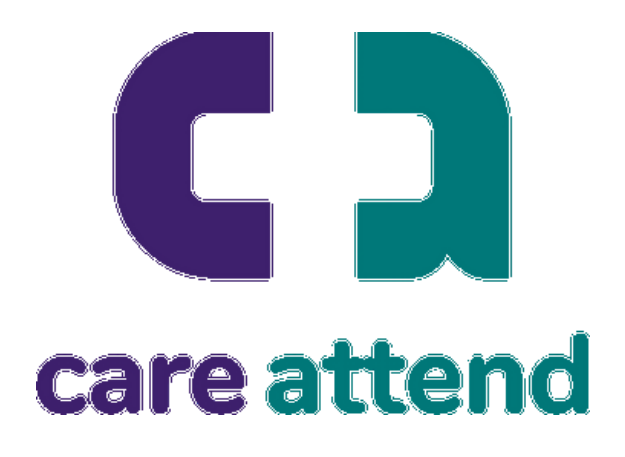